201911

# 學務系統教學助理指定作業 系所承辦人功能

#### 操作說明

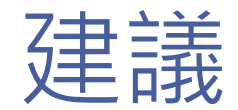

# 使用Google Chrome

# 聘任作業流程

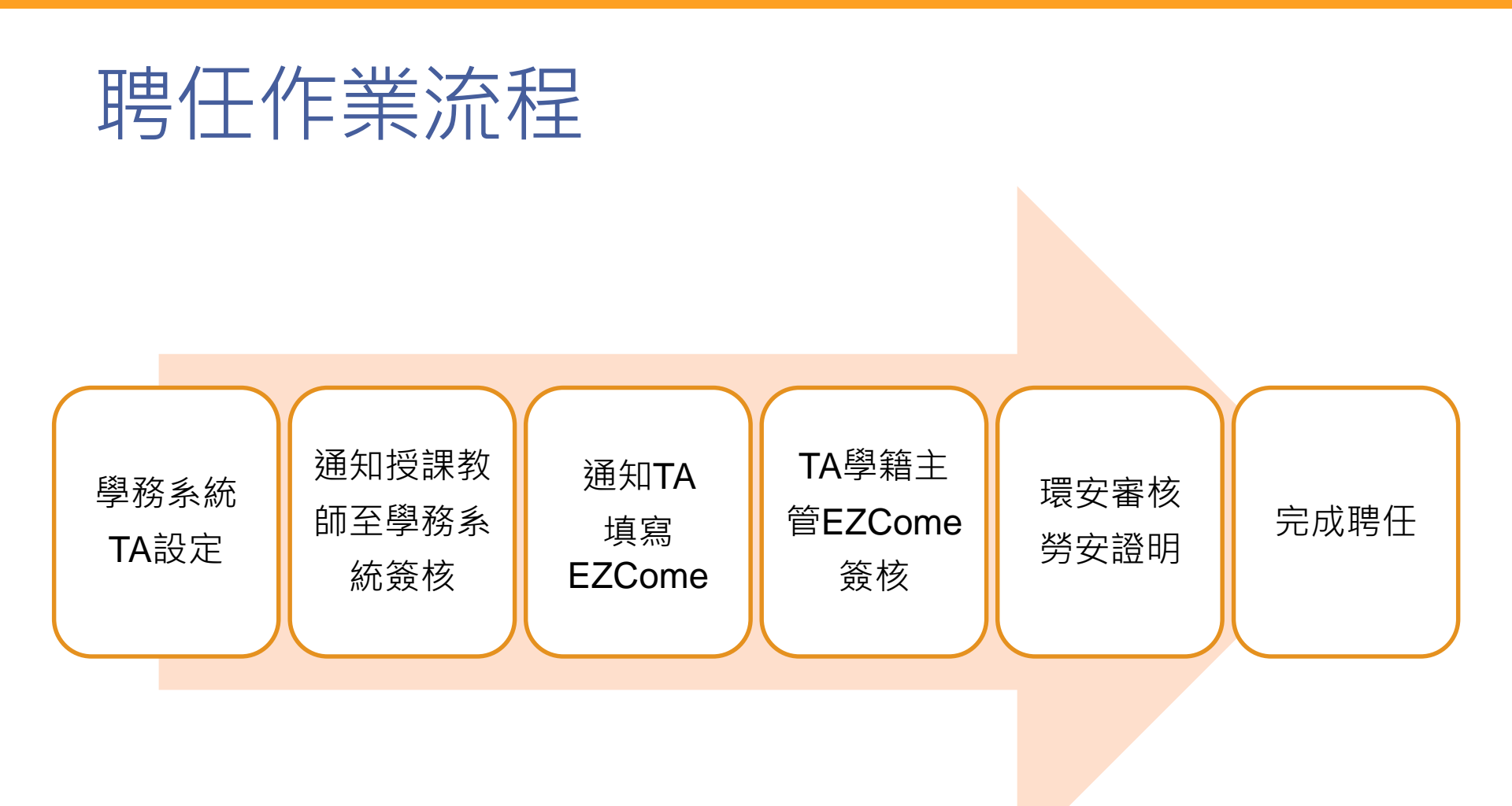

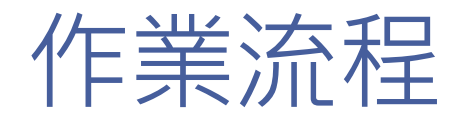

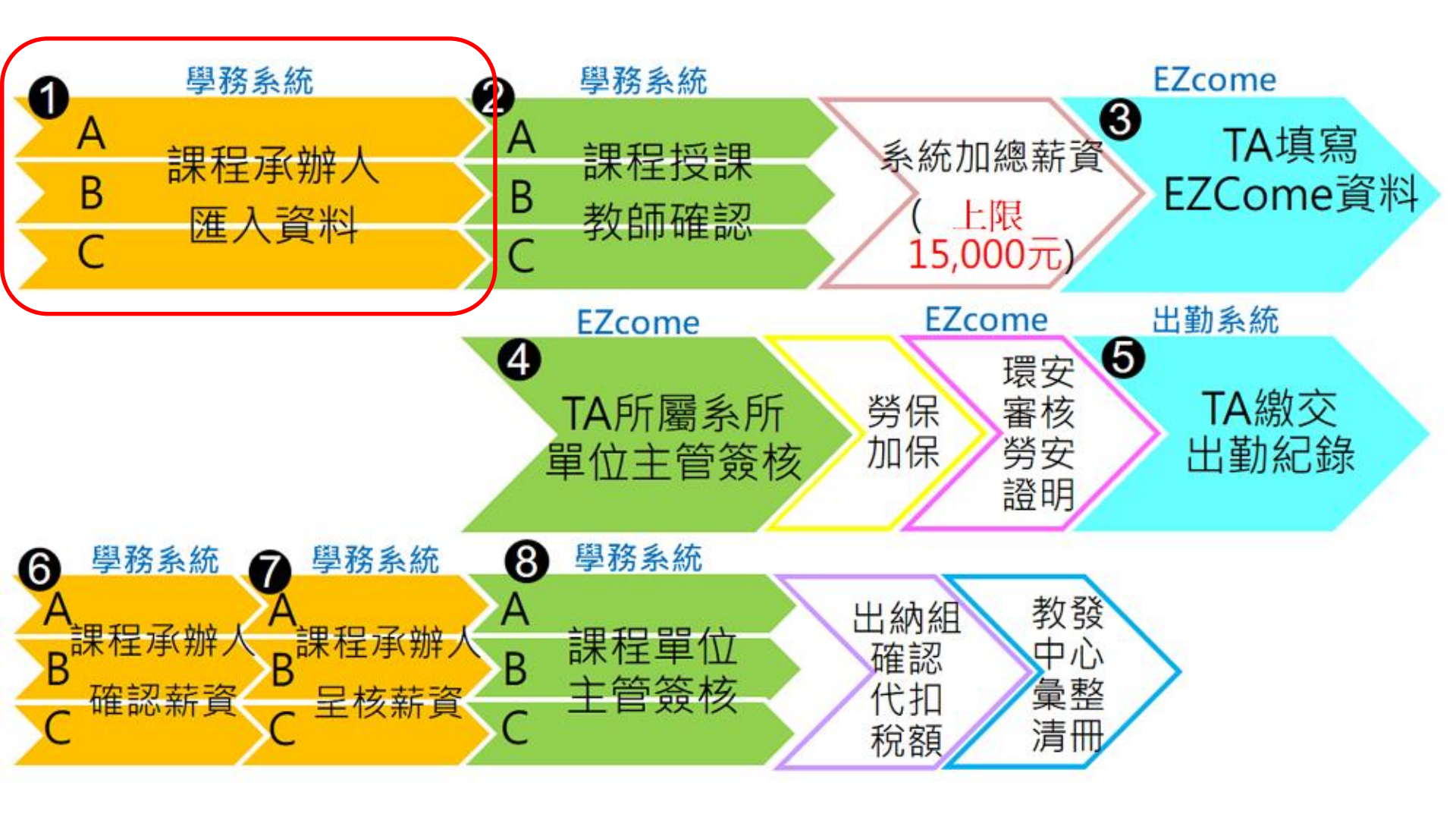

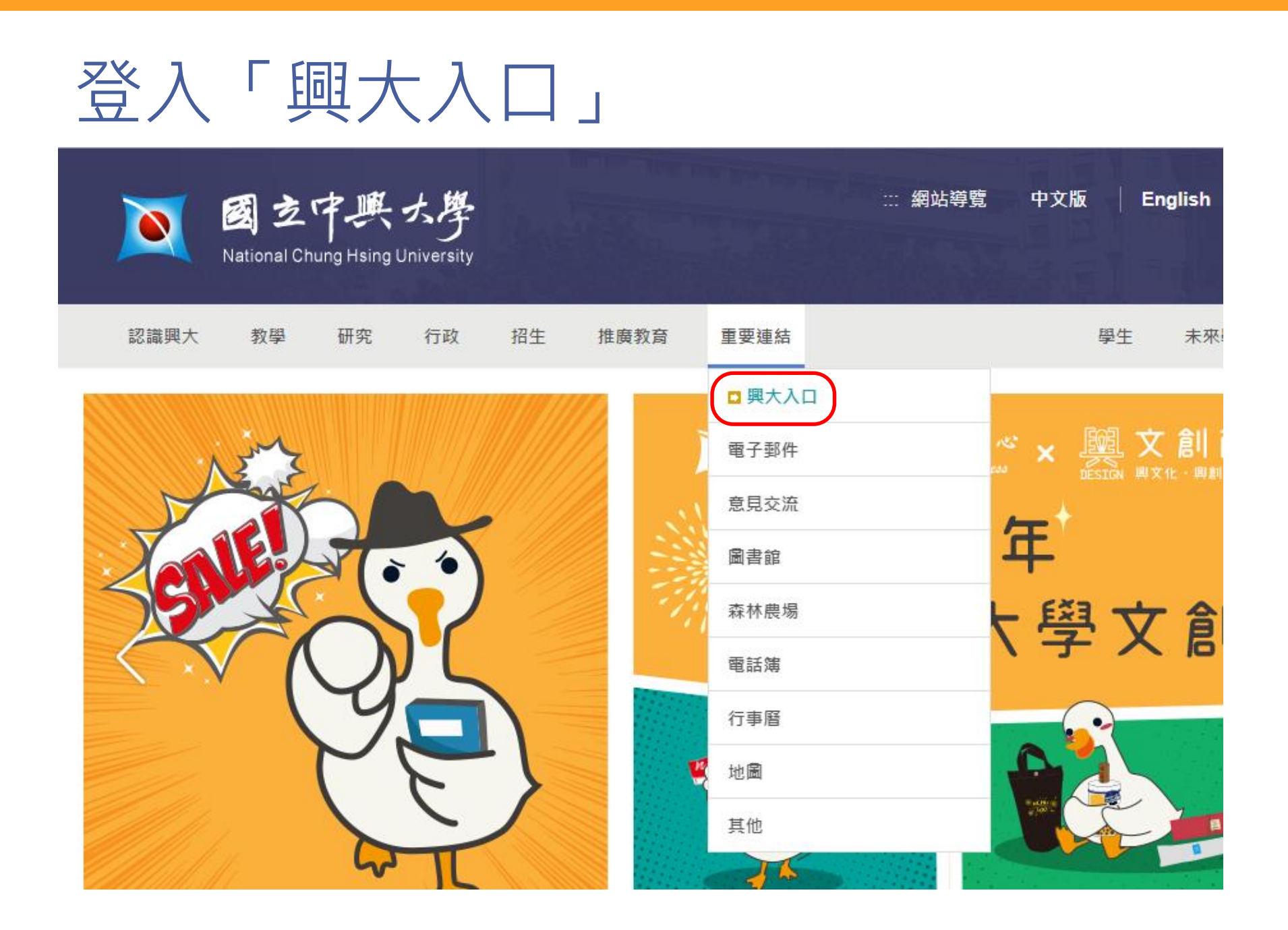

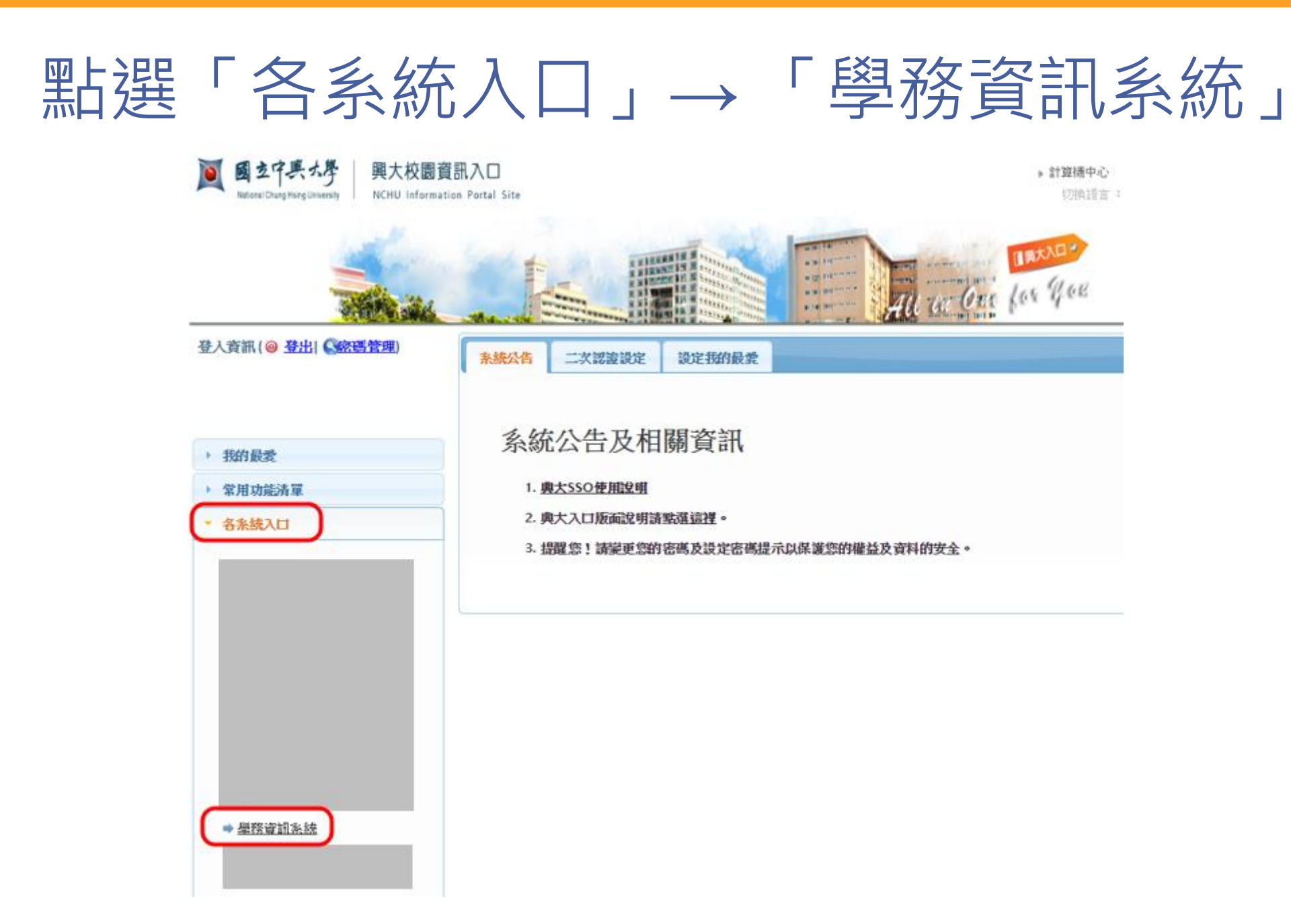

## 進入教學助理指定作業→TA指定

|                 | 國立中興大學<br>National Chung Hsing University | Student Information-System                                   |
|-----------------|-------------------------------------------|--------------------------------------------------------------|
| 。<br>教學<br>金 TA | 助理指定作業<br>/AA指定                           | <ul> <li>●資料來源:「数務處数務条統,著有錯誤,日間都認<br/>22872694),」</li> </ul> |

#### 進入TA指定→確認系所、學期

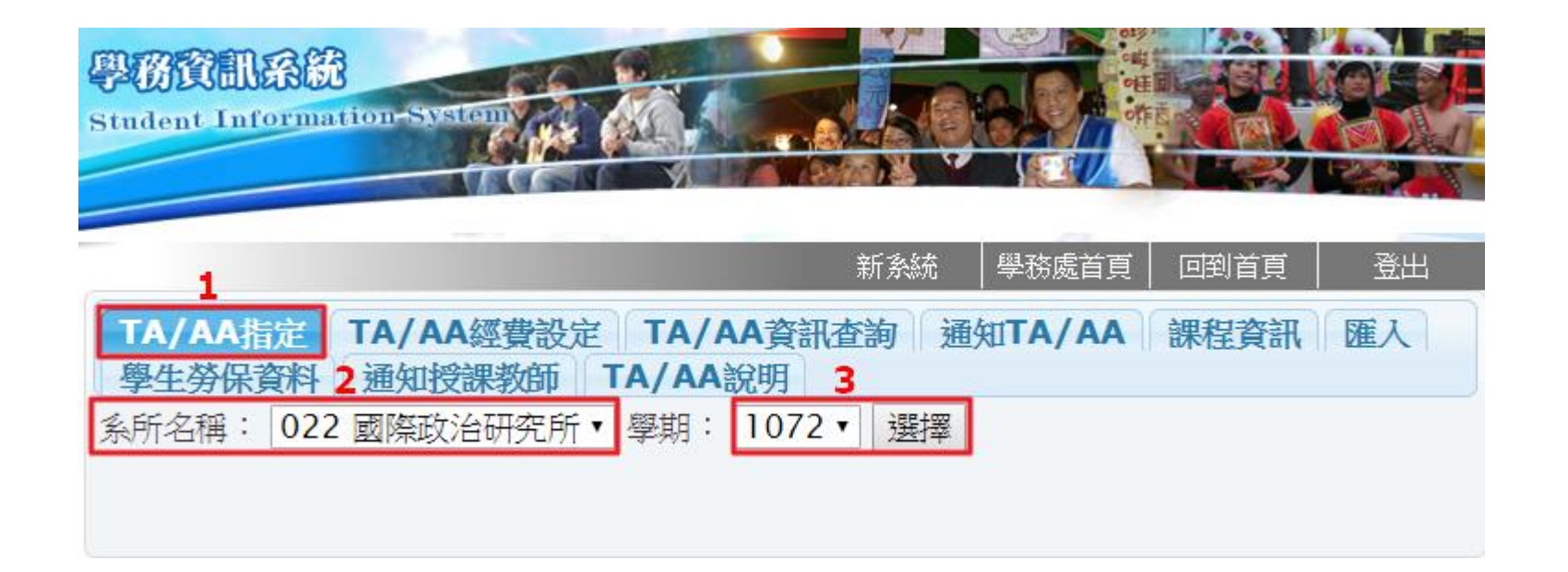

1.點選「TA/AA指定」 2.選擇所屬系所(如為多個系所的承辦人) 3.確認聘任學期,點選「選擇」

#### 設定TA與經費:建議用「匯入」功能

|                                             |                                                                                                    |                                                                                                    |                                                                                                    |                                                                                                    |                                                                                                    |                                                                                                    | I                                                                                                    |                                                                                                    |  |
|---------------------------------------------|----------------------------------------------------------------------------------------------------|----------------------------------------------------------------------------------------------------|----------------------------------------------------------------------------------------------------|----------------------------------------------------------------------------------------------------|----------------------------------------------------------------------------------------------------|----------------------------------------------------------------------------------------------------|----------------------------------------------------------------------------------------------------|----------------------------------------------------------------------------------------------------|--|
| TA/AA指定 TA/AA經費設定 TA/AA資訊查詢 通知TA/AA 課程資訊 匯人 |                                                                                                    |                                                                                                    |                                                                                                    |                                                                                                    |                                                                                                    |                                                                                                    |                                                                                                    |                                                                                                    |  |
| 學生勞保資料 通知授課教師 TA/AA說明                       |                                                                                                    |                                                                                                    |                                                                                                    |                                                                                                    |                                                                                                    |                                                                                                    |                                                                                                    |                                                                                                    |  |
| 系所名稱: 022 國際政治研究所 ▼ 選擇                      |                                                                                                    |                                                                                                    |                                                                                                    |                                                                                                    |                                                                                                    |                                                                                                    |                                                                                                    |                                                                                                    |  |
| 一學期:1072-                                   |                                                                                                    |                                                                                                    |                                                                                                    |                                                                                                    |                                                                                                    |                                                                                                    |                                                                                                    |                                                                                                    |  |
|                                             |                                                                                                    |                                                                                                    |                                                                                                    |                                                                                                    |                                                                                                    |                                                                                                    |                                                                                                    |                                                                                                    |  |
| 匯入的資料中                                      | ,若是已有                                                                                                    | 存在相同學                                                                                                    | 翊、課號                                                                                                    | 、學號和明                                                                                                    | 粤期起的诊                                                                                                    | 資料會覆蓋                                                                                                    | <sup></sup> / / / / / / / / / / / / / / / / / / /                                                                                                    | 2學期                                                                                                    |  |
| 聘任施工中!)                                     |                                                                                                    |                                                                                                    |                                                                                                    |                                                                                                    |                                                                                                    |                                                                                                    |                                                                                                    | 0                                                                                                    |  |
|                                             |                                                                                                    | _                                                                                                    |                                                                                                    |                                                                                                    |                                                                                                    |                                                                                                    |                                                                                                    |                                                                                                    |  |
| 匯入TA檔案                                      | 選擇                                                                                                    | 檔案 未過                                                                                                    | 醫擇任何檔:                                                                                                    | 案                                                                                                    |                                                                                                    |                                                                                                    | 俥                                                                                                    | 範本                                                                                                    |  |
|                                             |                                                                                                    |                                                                                                    | 3                                                                                                    |                                                                                                    |                                                                                                    |                                                                                                    |                                                                                                    |                                                                                                    |  |
|                                             |                                                                                                    |                                                                                                    | L                                                                                                    | 上傳                                                                                                    |                                                                                                    |                                                                                                    |                                                                                                    |                                                                                                    |  |
|                                             |                                                                                                    |                                                                                                    |                                                                                                    |                                                                                                    |                                                                                                    |                                                                                                    |                                                                                                    |                                                                                                    |  |
| 對說                                          | 選課號碼                                                                                                    | 聘期起                                                                                                    | 聘期迄                                                                                                    | 經費來源                                                                                                    | 經費                                                                                                    | 授課教師                                                                                                    | 開課單位主管                                                                                                    | 學生學籍所屬單位主管                                                                                                    |  |
| 行為範例請刪除)                                    | 1279                                                                                                    | 2019/9/9                                                                                                    | 2020/1/10                                                                                                    | TC30                                                                                                    | 3000                                                                                                    | 00099999                                                                                                    | 0009999                                                                                                    | 0009999                                                                                                    |  |
| 月格式                                         | 文字                                                                                                    | 日期                                                                                                    | 日期                                                                                                    | 通用格式                                                                                                    | 通用格式                                                                                                    | 文字                                                                                                    | 文字                                                                                                    | 文字                                                                                                    |  |
|                                             |                                                                                                    |                                                                                                    |                                                                                                    |                                                                                                    |                                                                                                    |                                                                                                    |                                                                                                    | _                                                                                                    |  |
| 1 聖と選                                       | 「涯〉                                                                                                    | . ፒታ ፥                                                                                                    | 計                                                                                                    |                                                                                                    |                                                                                                    |                                                                                                    |                                                                                                    |                                                                                                    |  |
|                                             |                                                                                                    |                                                                                                    |                                                                                                    |                                                                                                    |                                                                                                    |                                                                                                    |                                                                                                    |                                                                                                    |  |
| 2.卜戰                                        | 範召                                                                                                    | S • 1                                                                                                    | 衣範本種                                                                                                    | 阑怔柖                                                                                                    | 式項人                                                                                                    | 、資料                                                                                                    |                                                                                                    |                                                                                                    |  |
| //田倉                                        | <b>翘导走。</b>                                                                                                    | _ 佃 怨                                                                                                    | 里哈福                                                                                                    | —— 個王                                                                                                    | 电甘日井口                                                                                                    | 治し -                                                                                                    | - 筝 容 彩 \                                                                                                    |                                                                                                    |  |
|                                             | TA/AA指定         學生勞保資料         条所名稱:       022         一學期:       1072-         匯入的資料中       時任施工中!)         運入TA檔案       1.1.點選         7為範例請刪除)       1.點選         7.下載       1.下載 | TA/AA指定       TA/AA         學生勞保資料       通知授         条所名稱:       022 國際政治         一學期:       1072         匯入的資料中,若是已有       時任施工中!)         匯入TA檔案       選擇         購號       選課號碼         行為範例請刪除)       1279         月格式       文字         1.點選「匯入       2.下載「範本         2.下載「範本 | TA/AA指定       TA/AA經費設定         學生勞保資料       通知授課教師         条所名稱:       022 國際政治研究所         一學期:       1072         匯入的資料中,若是已存在相同等       時任施工中!)         匯入TA檔案       選擇檔案         建       選擇檔案         行為範例請刪除)       1279         1279       2019/9/9         格式       文字         日期       1.點選「匯入」功得         2.下載「範本」,         第二日第二人工作 | TA/AA指定       TA/AA經費設定       TA/AA         學生勞保資料       通知授課教師       TA/AA         条所名稱:       022 國際政治研究所         一學期:       1072         匯入的資料中,若是已存在相同學期、課號         時任施工中!)         匯人TA檔案       選擇檔案         未選擇任何檔         3         建         2019/9/9       2020/1/10         格式       文字         日期       日期         1.點選「匯入」功能         2.下載「範本」,依範本 | TA/AA指定       TA/AA經費設定       TA/AA資訊查諾         學生勞保資料       通知授課教師       TA/AA滾明         条所名稱:       022 國際政治研究所         一學期:       1072         匯入的資料中,若是已存在相同學期、課號、學號和時時任施工中!)         匯人TA檔案       選擇檔案         水選擇檔案       未選擇任何檔案         3       上傳         一舉號       選譯號碼         75.       1279         2019/9/9       2020/1/10         TC30       古格式         文字       日期         日期       通用格式         1.點選「匯入」功能       2.下載「範本」」,依範本欄位格         (四百百百百五百五百五百五百五百五百五百五百五百五百五百五百五百五百五百五百五百 | TA/AA指定       TA/AA經費設定       TA/AA資訊查詢       通知1         學生勞保資料       通知授課教師       TA/AA說明         条所名稱:       022 國際政治研究所        選擇         -學期:1072         要號       要號和聘期起的調         ·學期:1072          要號         ·國人的資料中,若是已存在相同學期、課號、學號和聘期起的調             ·國人和檔案       ·國澤權檔案       未選擇任何檔案        3          ·國人和檔案       ·國澤權檔案       未選擇任何檔案       3           ·國人和檔案       ·國澤權檔案       未選擇任何檔案       3            ·國人和檔案       ·國澤權檔案       - · · · · · · · · · · · · · · · · · · · | TA/AA指定       TA/AA經費設定       TA/AA資訊查詢       通知TA/AA         學生勞保資料       通知授課教師       TA/AA說明         条所名稱:       022 國際政治研究所        選擇         學期:       1072         選擇         學期:       1072 | TA/AA指定       TA/AA經費設定       TA/AA資訊查詢       通知TA/AA       課程資訊         學生勞保資料       通知投課教師       TA/AA說明         条所名稱:       022 國際政治研究所       「選擇         學期:1072       一學期:1072         匯入的資料中,若是已存在相同學期、課號、學號和聘期起的資料會覆蓋寫入。(107         時任施工中!)          運入TA檔案       選擇檔案         選擇聽聽碼       聘期起       聘期迄         經費       投課教師       開課單位主管         行為範例請刪除)       1279       2019/9/9       2020/1/10       TC30       3000       0009999       0009999         增式       文字       日期       日期       通用格式       東本       文字       文字         1.點選「 匯入 」 功能 |  |

3.點選「選擇檔案」後「上傳」

711111111

#### 設定TA與經費: 匯入後經費設定完成

| TA/AA指定       TA/AA       TA/AA       資金       資金       第二       第二 </th |                        |                          |        |      |      |  |  |  |  |  |
|----------------------------------------------------------------------------------------------------|------------------------|--------------------------|--------|------|------|--|--|--|--|--|
| 一學期:1072                                                                                                    |                        |                          |        |      |      |  |  |  |  |  |
| 學號                                                                                                    | 選課號碼                   | 聘期起/迄                    | 經費來源   | 經費   | 授課老師 |  |  |  |  |  |
| 7                                                                                                    | 6085<br>第三世界發展問題研<br>究 | 2019-03-04<br>2019-06-30 | TC30 • | 4000 |      |  |  |  |  |  |
| 7                                                                                                    | 6088<br>國際安全與戰略研究      | 2019-03-04<br>2019-06-30 | TC30 • | 3000 |      |  |  |  |  |  |
| 8                                                                                                    | 6082<br>日本政經研究         | 2019-03-04<br>2019-06-30 | TC30 • | 2000 | •    |  |  |  |  |  |
| 儲存                                                                                                    |                        |                          |        |      |      |  |  |  |  |  |
|                                                                                                    |                        |                          |        |      |      |  |  |  |  |  |

# 或依以下TA指定&經費設定步驟1/5

| 1 | TA/AA指定TA/AA經費設定TA/A學生勞保資料通知授課教師TA/A | /AA資訊查詢 通知<br>A說明 | TA/        | AA 課 | 程 <b>資訊</b> () ) ) ) ) ) ) ) ) ) ) ) ) ) ) ) ) ) ) |
|---|--------------------------------------|-------------------|------------|------|----------------------------------------------------|
|   | 系所名稱: 022 國際政治研究所▼ 學期                | : 1072 ▼ 選擇       |            |      |                                                    |
|   | 系所班別: 請選擇 ▼                          |                   |            |      |                                                    |
|   | 年級: 全部 ▼                             | 2 學號:             | 1220       |      | 7                                                  |
|   | 最大查詢筆數為400筆!                         |                   |            |      | 🗆 TA                                               |
| 3 | 查詢                                   |                   |            |      | _                                                  |
|   | ┌系所學生────                            |                   |            |      |                                                    |
|   | 全選 全不選                               | 移除TA              |            |      | 指派TA                                               |
|   | 學號 姓名                                | 年 選課號碼            |            | 課號   | 課程名稱                                               |
|   |                                      | 赦                 | $\bigcirc$ | a001 | 兼任行政助理                                             |
|   |                                      |                   |            | 6081 | 社會科學研究方<br>法                                       |
|   |                                      |                   | $\bigcirc$ | 6082 | 日本政經研究                                             |
|   | L.                                   | モ」切能              | $\bigcirc$ | 6083 | 全球化理論                                              |
|   | │2. 填人TA 學號或姓<br>│3. 點選「查詢」          | 名                 |            |      |                                                    |

#### TA指定&經費設定步驟2/5

| TA/AA指定 TA/AA經費設定 TA/AA資訊查詢 通知TA/AA 課程資訊 匯入<br>學生勞保資料 通知授課教師 TA/AA說明 |       |            |      |              |  |  |  |  |  |
|----------------------------------------------------------------------|-------|------------|------|--------------|--|--|--|--|--|
| 系所名稱: 022 國際政治研究所▼ 學期: 1072▼ 選擇                                      |       |            |      |              |  |  |  |  |  |
| 系所班別: 請選擇 ▼                                                          |       |            |      |              |  |  |  |  |  |
| 年級: 全部 ▼                                                             | 學號:   | 220        |      | 7            |  |  |  |  |  |
| 最大查詢筆數為400筆!                                                         | 姓名:   |            |      | 🗆 TA         |  |  |  |  |  |
| 查詢                                                                   |       |            |      | _            |  |  |  |  |  |
|                                                                      |       |            |      |              |  |  |  |  |  |
| 全選 全不選                                                               | 移除TA  |            |      | 3 指派TA       |  |  |  |  |  |
| 學號 姓名                                                                | 年選課號碼 |            | 課號   | 課程名稱         |  |  |  |  |  |
|                                                                      | 級     | $\bigcirc$ | a001 | 兼任行政助理       |  |  |  |  |  |
|                                                                      |       | $\circ$    | 6081 | 社會科學研究方<br>法 |  |  |  |  |  |
|                                                                      | 2     |            | 6082 | 日本政經研究       |  |  |  |  |  |
| 1. 勾選人                                                               |       | $\bigcirc$ | 6083 | 全球化理論        |  |  |  |  |  |
| │2. 點選課程<br>│3. 點選「指                                                 | 派TA」  |            |      |              |  |  |  |  |  |

#### TA指定&經費設定步驟3/5

| TA/AA指定 TA/AA經費設定 TA/AA資訊查詢 通知TA/AA 課程資訊 匯入<br>學生勞保資料 通知授課教師 TA/AA說明 |       |    |      |            |      |              |  |  |  |  |
|----------------------------------------------------------------------|-------|----|------|------------|------|--------------|--|--|--|--|
| 系所名稱: 022 國際政治研究所▼ 學期: 1072▼ 選擇                                      |       |    |      |            |      |              |  |  |  |  |
| 系所班別: D22 國際政法                                                       | 治研究所▼ |    |      |            |      |              |  |  |  |  |
| 年級: 全部 ▼                                                             |       |    | 學號:  |            |      |              |  |  |  |  |
| 最大查詢筆數為400筆!                                                         |       |    | 姓名:  |            |      | 🗆 TA         |  |  |  |  |
| 查詢                                                                   |       |    |      |            |      |              |  |  |  |  |
| ┌系所學生────                                                            |       |    |      |            |      |              |  |  |  |  |
| 全選 全不選                                                               |       |    | 移除TA |            |      | 指派TA         |  |  |  |  |
| 學號                                                                   | 姓名    | 年初 | 選課號碼 |            | 課號   | 課程名稱         |  |  |  |  |
|                                                                      | ,=    | 級  |      | $\bigcirc$ | a001 | 兼任行政助理       |  |  |  |  |
|                                                                      |       | 1  | 6082 | $\odot$    | 6081 | 社會科學研究方<br>法 |  |  |  |  |
|                                                                      |       | 1  |      | $\bigcirc$ | 6082 | 日本政經研究       |  |  |  |  |

TA姓名後會出現所設定的課程選課號碼, 表示設定完成,接著進入經費設定。

#### TA指定&經費設定步驟4/5

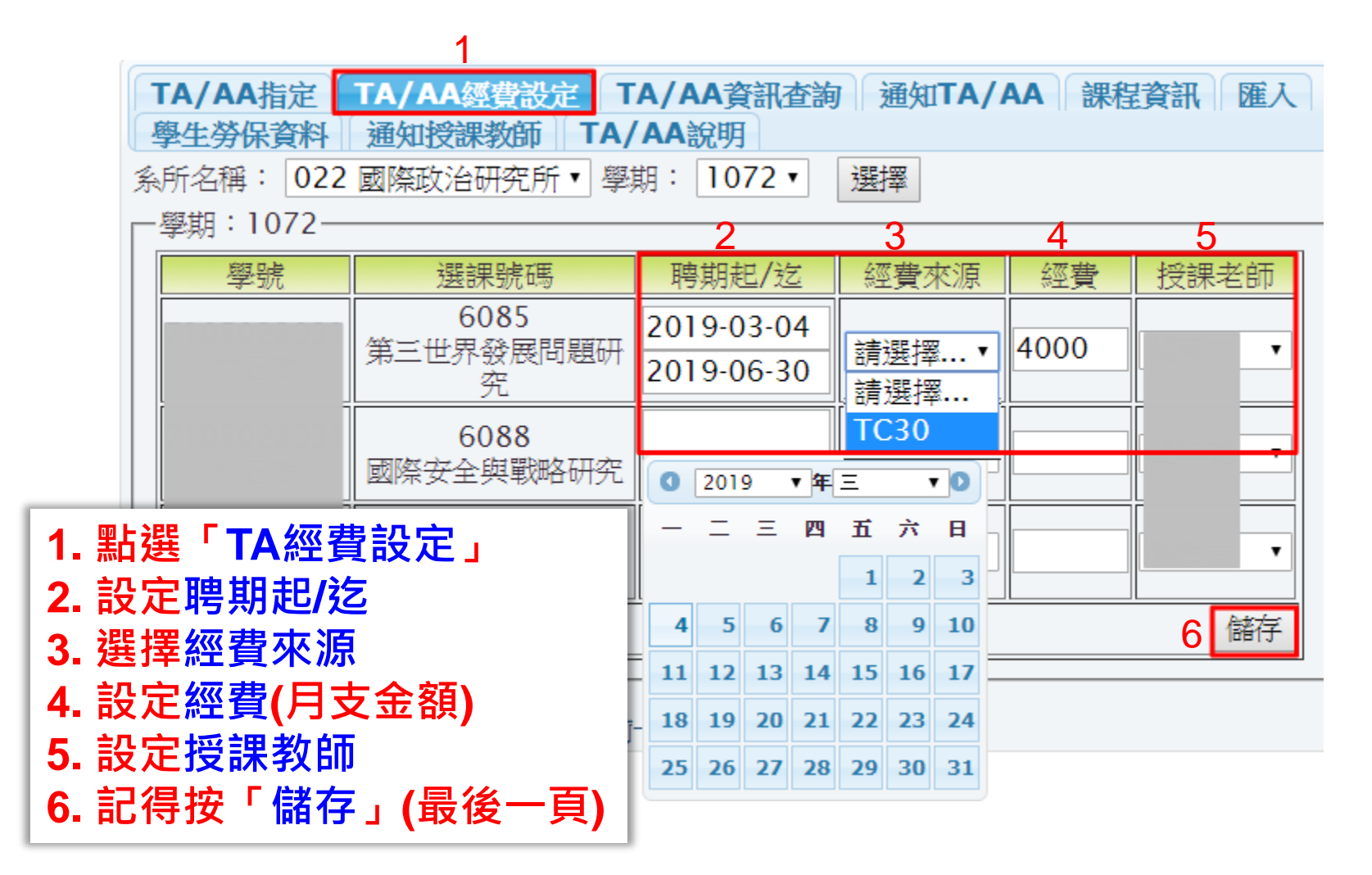

#### TA指定&經費設定步驟5/5

| TA/AA指定       TA/AA經費設定       TA/AA資訊查詢       通知TA/AA       課程資訊       匯入         學生勞保資料       通知授課教師       TA/AA說明         条所名稱:       022 國際政治研究所▼       學期:       1072 ▼       選擇 |                        |                          |        |      |         |  |  |  |  |  |
|----------------------------------------------------------------------------------------------------|------------------------|--------------------------|--------|------|---------|--|--|--|--|--|
| 學, 1072                                                                                                    |                        |                          |        |      |         |  |  |  |  |  |
|                                                                                                    | 6085<br>第三世界發展問題研<br>究 | 2019-03-04<br>2019-06-30 | TC30 • | 4000 |         |  |  |  |  |  |
|                                                                                                    | 6088<br>國際安全與戰略研究      | 2019-03-04<br>2019-06-30 | TC30 • | 3000 |         |  |  |  |  |  |
|                                                                                                    | 6082<br>日本政經研究         | 2019-03-04<br>2019-06-30 | TC30 • | 2000 | <b></b> |  |  |  |  |  |
| 儲存                                                                                                    |                        |                          |        |      |         |  |  |  |  |  |
|                                                                                                    |                        |                          |        |      |         |  |  |  |  |  |

## 通知授課教師

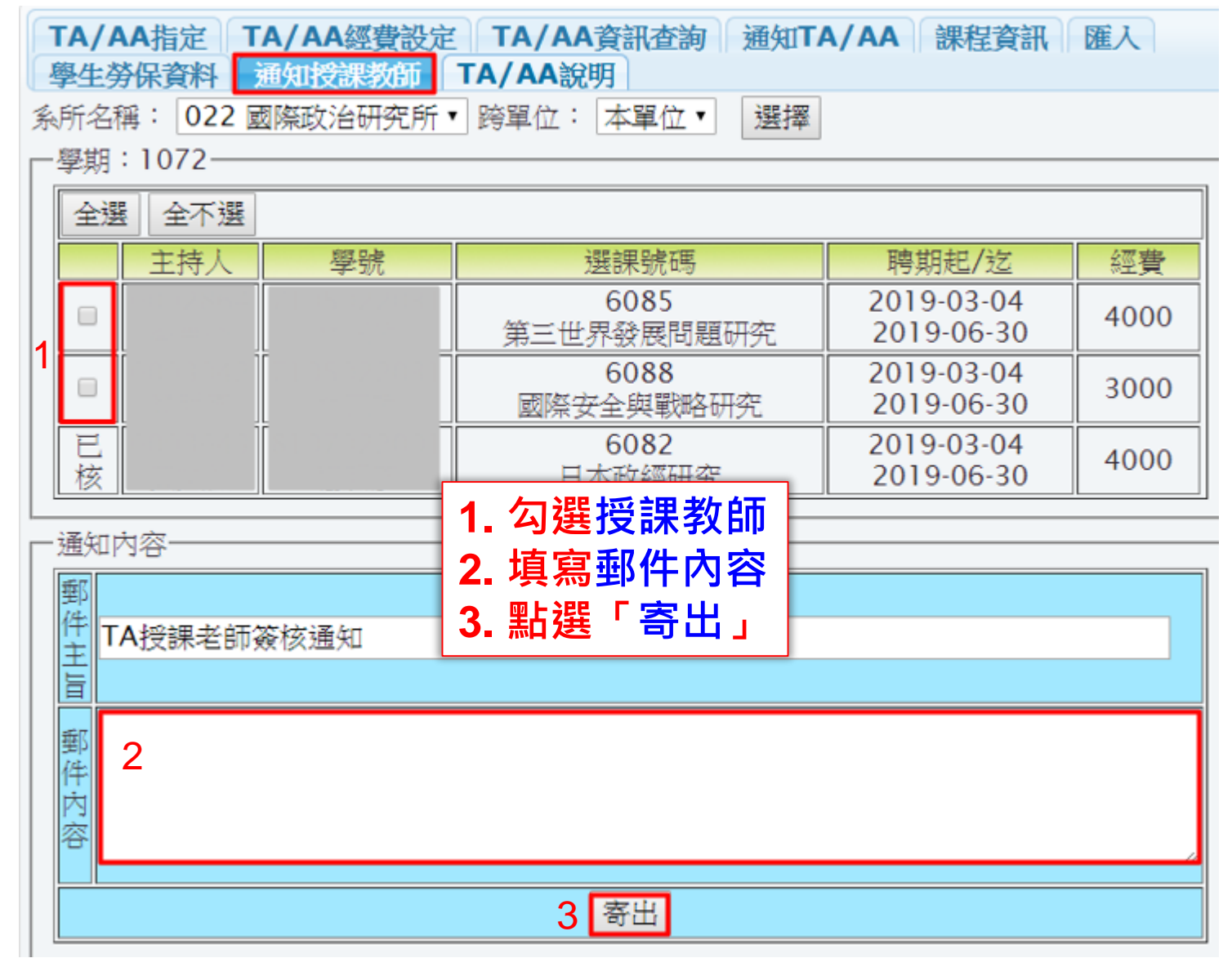

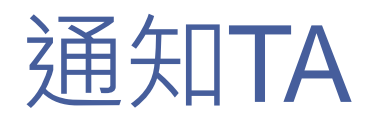

| TA/AA指定 TA/AA經費設定 TA/AA資訊查詢 通知TA/AA 課程資訊 匯入<br>學生勞保資料 通知授課教師 TA/AA說明 |
|----------------------------------------------------------------------|
| 条所名稱: 101 通識中心                                                       |
| -學期:1072                                                             |
|                                                                      |
|                                                                      |
|                                                                      |
|                                                                      |
|                                                                      |
| 1. 勾選TA                                                              |
| 2. 俱為到什的台 [[還可以輸入800字]<br>3. 點選「寄出」3 寄出                              |

#### TA資訊查詢

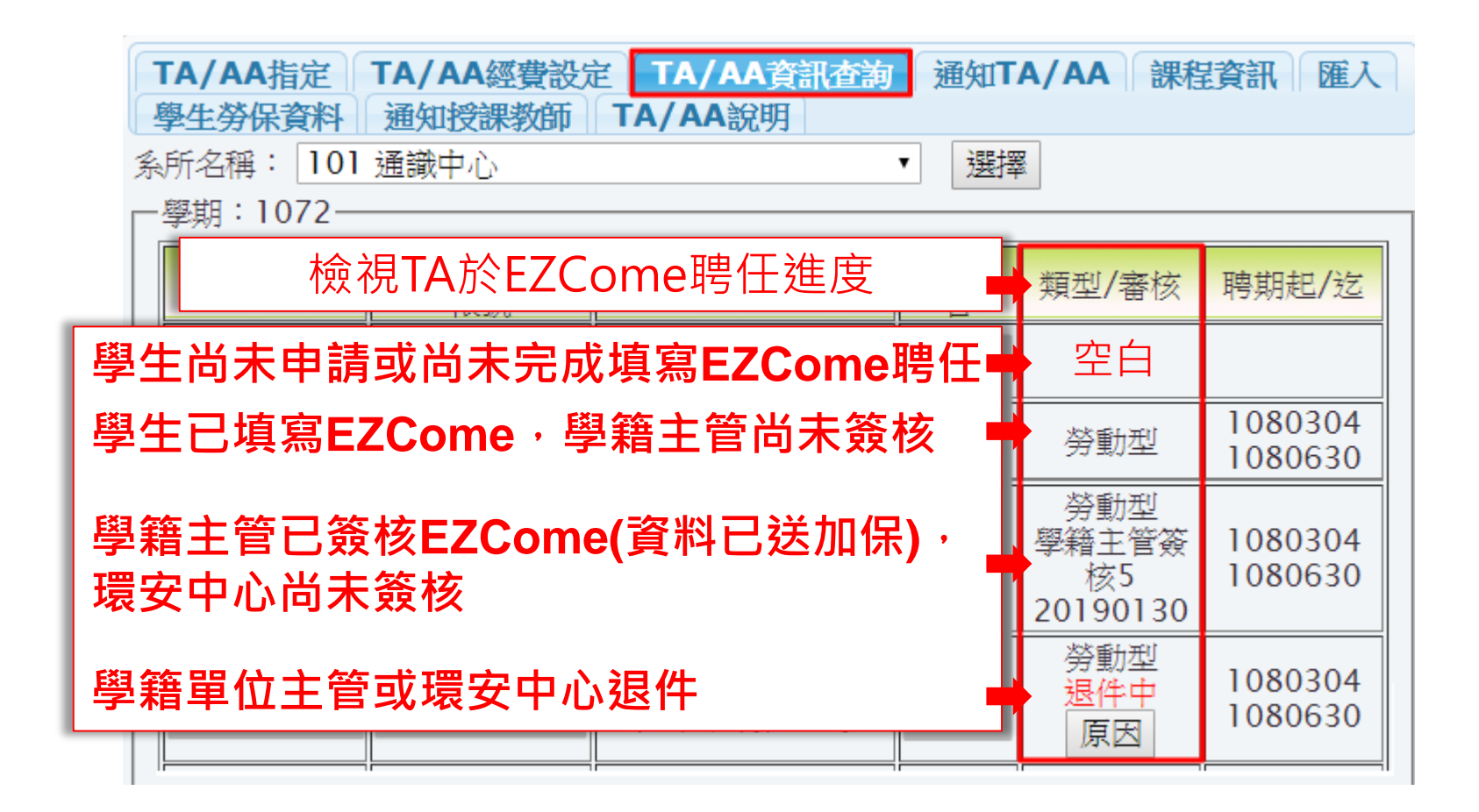

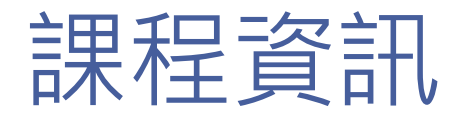

|    | TA/AA指定 TA/AA經費設定 TA/AA資訊查詢 通知TA/AA 課程資訊 匯入<br>學生勞保資料 通知授課教師 TA/AA說明 |            |    |     |      |     |  |  |  |  |  |  |
|----|----------------------------------------------------------------------|------------|----|-----|------|-----|--|--|--|--|--|--|
| 系  | 系所名稱: 022 國際政治研究所                                                    |            |    |     |      |     |  |  |  |  |  |  |
| Γ. | 學期:1072-                                                             |            |    |     |      | 1   |  |  |  |  |  |  |
|    | 選課號碼                                                                 | 課程名稱       | 類型 | 授課群 | 開課老師 | 系主任 |  |  |  |  |  |  |
|    | 6081                                                                 | 社會科學研究方法   | 否  | 是   |      |     |  |  |  |  |  |  |
|    | 6082                                                                 | 日本政經研究     | 否  | 否   |      |     |  |  |  |  |  |  |
|    | 6083                                                                 | 全球化理論      | 否  | 否   |      |     |  |  |  |  |  |  |
|    | 6084                                                                 | 現實主義經典文獻選讀 | 否  | 否   |      | [ ] |  |  |  |  |  |  |
|    | 6085                                                                 | 第三世界發展問題研究 | 否  | 否   |      |     |  |  |  |  |  |  |
|    | 6086                                                                 | 區域整合專題     | 否  | 否   |      |     |  |  |  |  |  |  |

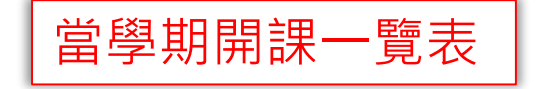

#### 學生勞保資料

| TA/AA指定 TA/AA經費設定 TA/AA資訊查詢 通知TA/AA 課程資訊 匯入<br>學生勞保資料 通知授課教師 TA/AA說明 |    |            |      |                |  |  |  |  |  |
|----------------------------------------------------------------------|----|------------|------|----------------|--|--|--|--|--|
| 系所名稱: [0]     學系                                                     |    |            |      |                |  |  |  |  |  |
| 學號                                                                   | 姓名 | 加保起        | 職稱   | 加保迄            |  |  |  |  |  |
|                                                                      |    | 2018-08-01 | 兼任助理 | 2019-03-<br>31 |  |  |  |  |  |
|                                                                      |    | 2018-09-01 | 兼任助理 | 2019-07-<br>31 |  |  |  |  |  |
|                                                                      |    | 2019-03-04 | 教學助理 | 2019-06-<br>30 |  |  |  |  |  |
|                                                                      |    | 2019-03-04 | 兼任助理 | 2019-06-<br>30 |  |  |  |  |  |
|                                                                      |    | 2019-03-04 | 教學助理 | 2019-06-<br>30 |  |  |  |  |  |
|                                                                      |    | 2018-08-01 | 兼任助理 | 2019-03-<br>31 |  |  |  |  |  |

可查詢所屬系所TA加保狀況

## 教學助理指定作業→TA授課審核: 可查詢授課教師簽核情形 亦可代理授課教師簽核(須授課教師設定代理)

|          | TA授課審核 T/<br>系所名稱: 022 ₪<br>□學期:1072 | A 授課代理人設定<br>國際政治研究所 ▼ 學期 | ÷ 1072▼ 選                | ,<br>注<br>注<br>译 |      |     |
|----------|--------------------------------------|---------------------------|--------------------------|------------------|------|-----|
|          | 學號                                   | 選課號碼                      | 聘期起/迄                    | 經費               | 授課老師 | 核章  |
|          |                                      | 6081<br>社會科學研究方法          | 2019-03-04<br>2019-06-30 | 4000             |      | 已核章 |
|          |                                      | 6090<br>伊斯蘭與中東安全研<br>究    | 2019-03-04<br>2019-06-30 | 3000             |      | 未核章 |
| ▲ TA授課審核 |                                      | [                         | 查詢授課教                    | (師是2             | 該章   |     |

# 教學助理指定作業→TA授課審核: 查詢授課教師是否設定代理

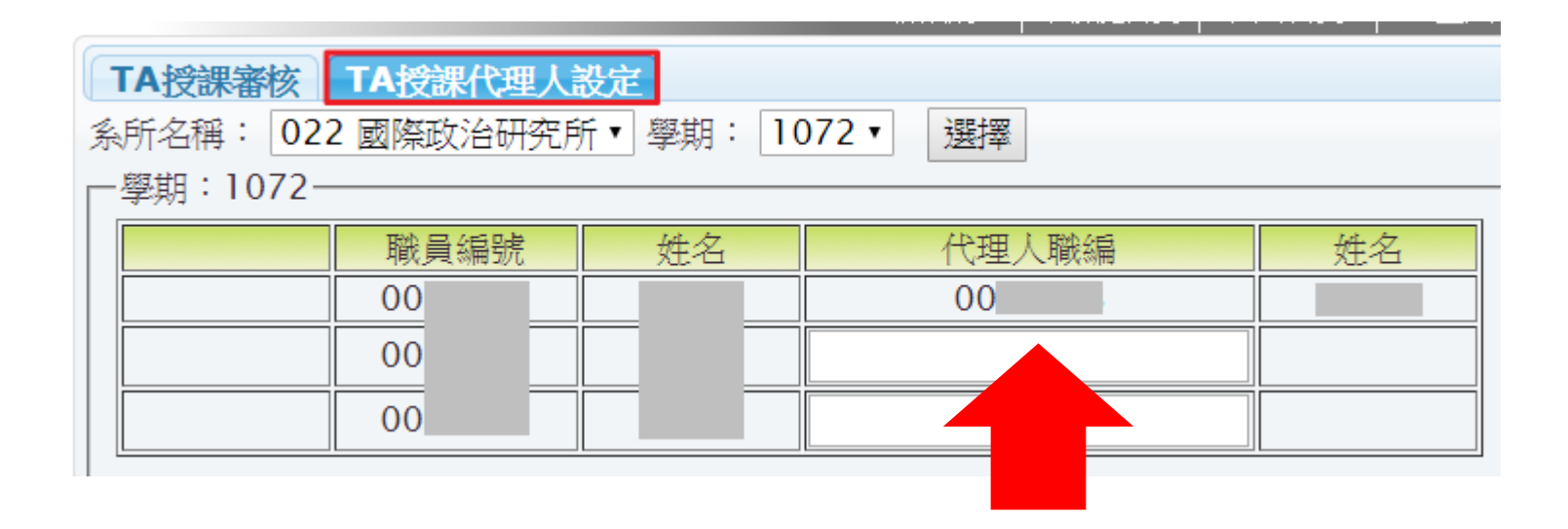

有設定代理人會出現代理人職編

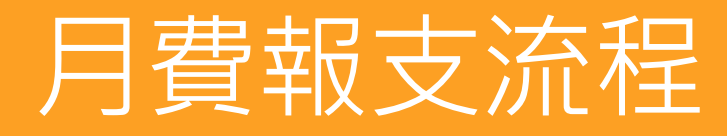

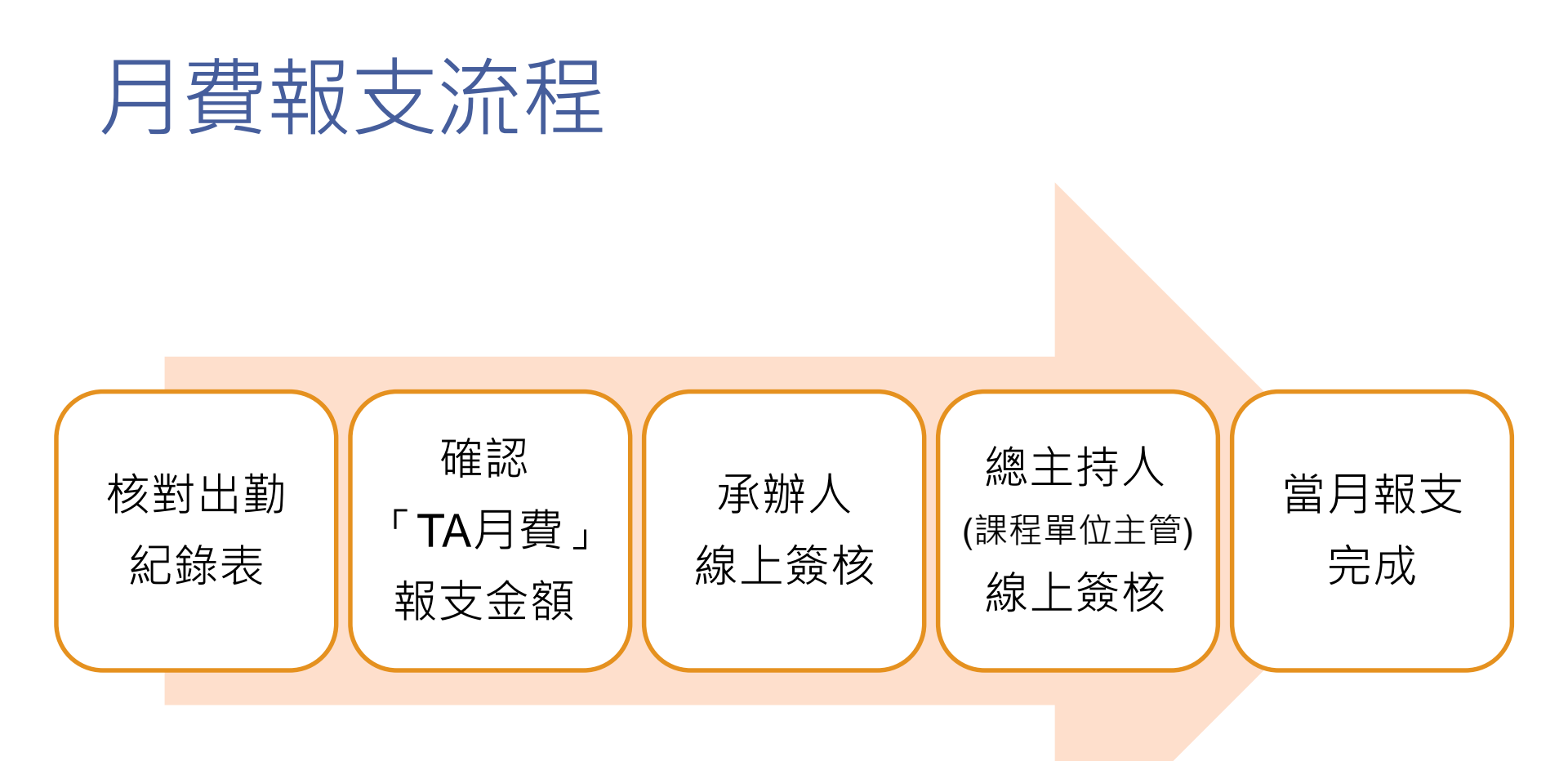

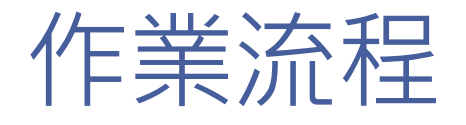

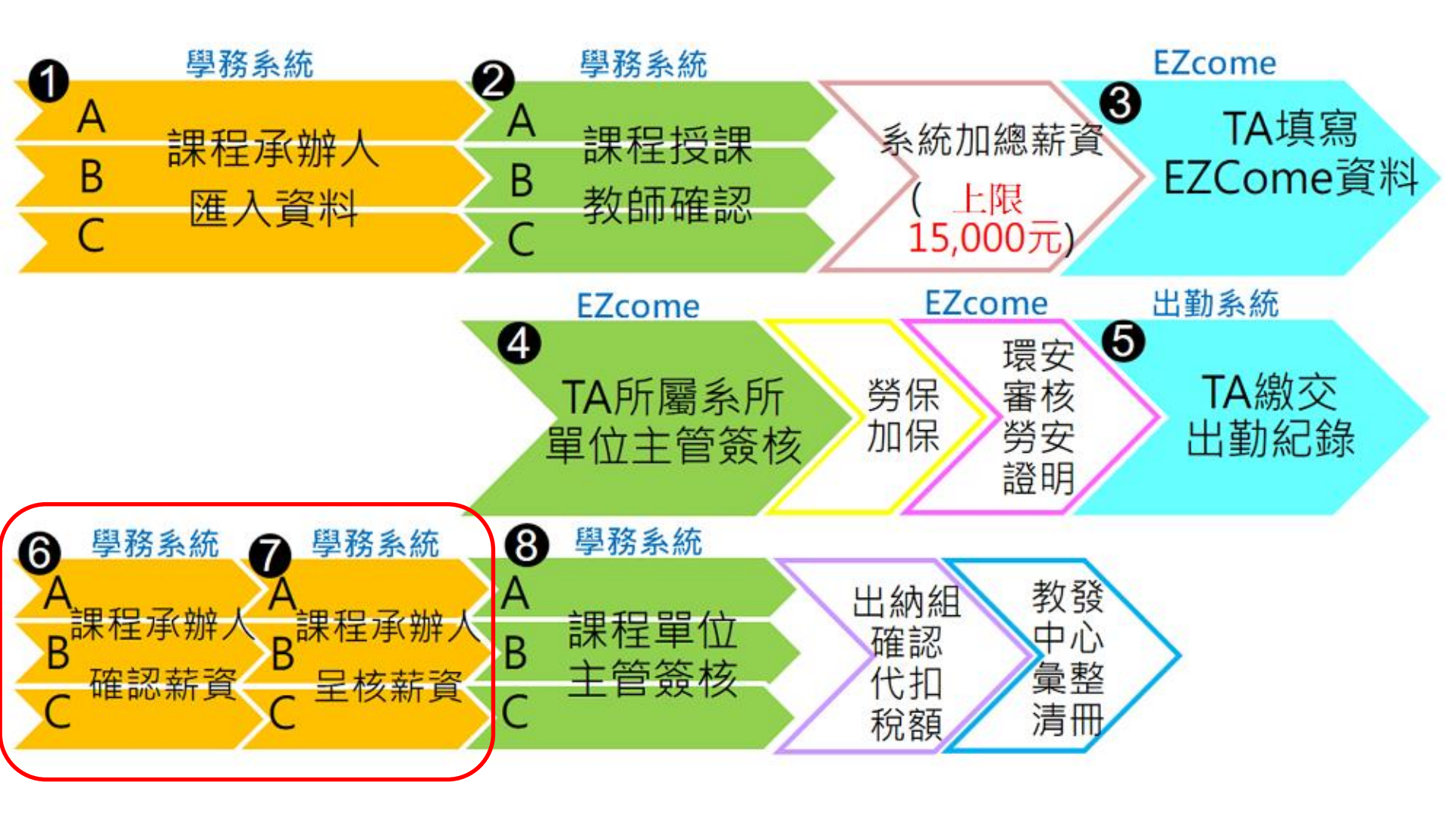

# TA月費-TA月費設定1/3

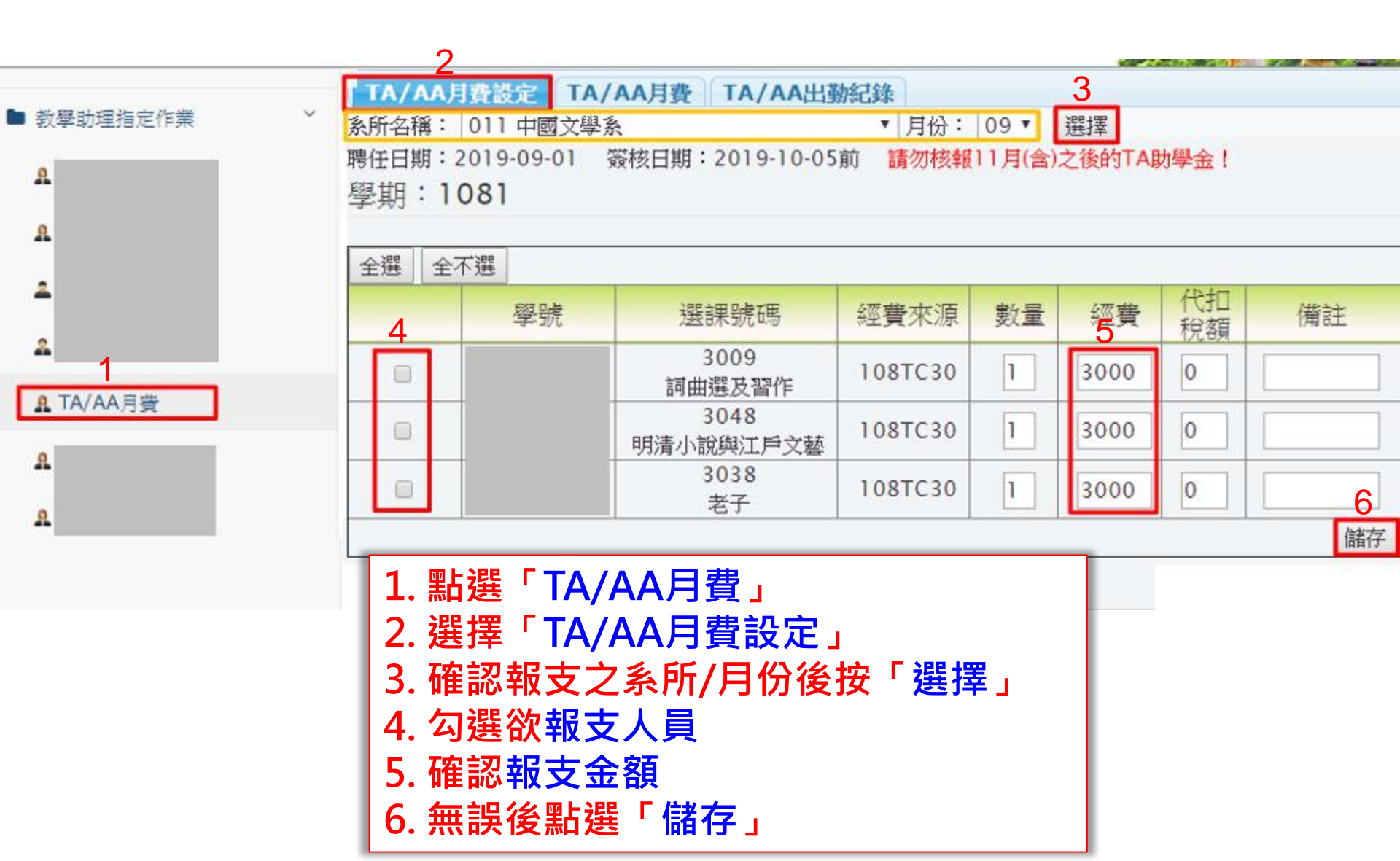

# TA月費-保費資料2/3

| <ul> <li>■ 教學助理指定作業 ×</li> <li>A</li> <li>A</li> </ul> | TA/AA月費<br>系所名稱: 01<br>選擇<br>學期:108 | <ul> <li>設定 TA/AA月費</li> <li>11 中國文學系</li> <li>31</li> </ul> | TA/  | AA出勤       | <b>紀錄</b><br>▼月 | 月份: 0                                                                                                    | 9▼類              | 型:全             | ▼ 湖谷     |
|--------------------------------------------------------|-------------------------------------|--------------------------------------------------------------|------|------------|-----------------|----------------------------------------------------------------------------------------------------|------------------|-----------------|----------|
| 2<br>A                                                 | 學號                                  | 選課號碼                                                         | 小計   | 勞保<br>費    | 機關<br>健保<br>費   | <u>1<br/>1<br/>1<br/>注<br/>1<br/>1<br/>1<br/>1<br/>1<br/>1<br/>1<br/>1<br/>1<br/>1<br/>1<br/>1<br/>1<br/>1<br/>1<br/>1</u> | <u>人負擔</u><br>勞退 | 總價/<br>代扣稅<br>額 | 實領<br>金額 |
| ₽ TA/AA月費                                              |                                     | 3009(勞動型)<br>詞曲選及習作                                          | 3000 | 635<br>179 | 0               | 57<br>0                                                                                                    | 132<br>0         | 3824<br>0       | 2821     |
| A                                                      |                                     | 3048(勞動型)<br>明清小說與江戶文藝                                       | 3000 | 635<br>179 | 0               | 57<br>0                                                                                                    | 330<br>0         | 4022<br>0       | 2821     |
| A                                                      |                                     | 3038(勞動型)<br>老子                                              | 3000 | 635<br>179 | 0               | 57<br>0                                                                                                    | 488<br>488       | 4180<br>0       | 2333     |

點選「TA/AA月費」,可看到相關保費資訊

#### TA月費-出勤紀錄3/3

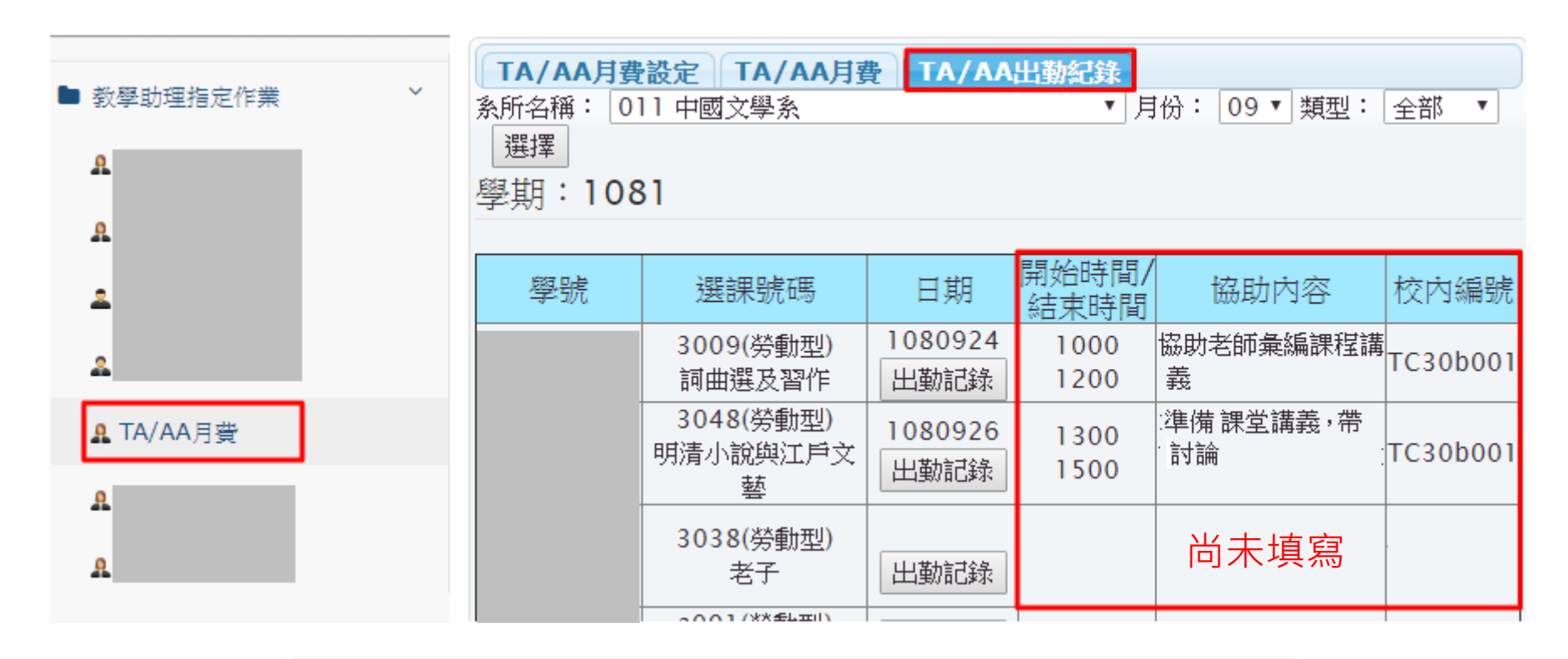

點選「TA/AA出勤紀錄」,可查詢相關內容填寫

# TA月費呈核-TA月費資訊1/2

|                                                | POTILAS<br>Student Information-System                      |                                                                                                    |
|------------------------------------------------|------------------------------------------------------------|----------------------------------------------------------------------------------------------------|
| 2                                              | 中 (五日書) (11) (11) (11) (11) (11) (11) (11) (1              | 興首頁 學務處首頁 回到首頁 登出<br>權限授權                                                                                                |
| 1 <mark>▲ TA月費呈核</mark>                        | 職編: ◆ 糸所名稱:<br>類型: 全部 ◆4 選擇 3<br>學期: 1041<br>月份 學號 選課號碼 經費 | <ul> <li>034應用經濟學系暨農經學程</li> <li>034應用經濟學系暨農經學程</li> <li>0341農業經濟與行銷碩士學位學程</li> <li>筆數:0</li> <li>來源 數量 單價 備註</li> </ul> |
| 1. 點選「TA月<br>2. 選擇「TA月<br>3. 選擇所屬系<br>4. 點選「選擇 | 費呈核」<br> 費資訊」<br>所(如為多個系所的承辦人)<br>」 → 畫面會顯示所有「教學助理         | !」的資訊(如下頁所示)                                                                                                    |

# TA月費呈核-TA月費資訊畫面2/2

| Student Inf          | SS:<br>ormation-Sys         |                             |         | 2000年の日本の日本の日本の日本の日本の日本の日本の日本の日本の日本の日本の日本の日本の |        | 自登出   |  |  |  |  |
|----------------------|-----------------------------|-----------------------------|---------|-----------------------------------------------|--------|-------|--|--|--|--|
| TA月費資                | TA月費資訊 TA月費呈核 總主持人審核 主管權限授權 |                             |         |                                               |        |       |  |  |  |  |
| 職編:<br>全部 ・<br>學期:10 | 選擇<br>41                    | ▼ 系所名稱                      |         | 學注                                            | 系 ▼ 類型 | :     |  |  |  |  |
|                      |                             |                             |         |                                               |        | 筆數:83 |  |  |  |  |
| 月份                   | 學號                          | 選課號碼                        | 經費來源    | 數量                                            | 單價     | 備註    |  |  |  |  |
| 09                   |                             | 7066<br>商業智慧與營運策略           | 108TC30 | 1                                             | 2714   |       |  |  |  |  |
| 09                   |                             | 6142<br>雲端計算                | 108TC30 | 1                                             | 2714   |       |  |  |  |  |
| 09                   |                             | 6142<br>雲端計算 108TC30 1 2714 |         |                                               |        |       |  |  |  |  |

## TA月費呈核-承辦人簽核

| 筆數:83;已呈核:83  |                                 |      |    |   |    |   |      |          |
|---------------|---------------------------------|------|----|---|----|---|------|----------|
| <b>擧號/</b> 月份 | 選課號碼 小計 芬保 健保 補充 券退 代扣稅 金額 和 金額 |      |    |   |    |   |      | 實領<br>金額 |
|               | 7070(學習型)                       | 2714 | 0  | 0 | 54 | 0 | 2768 | 2714     |
|               | 生物資訊学資料庫<br>分析與管理               | 2/14 | 0  | 0 | 0  | 0 | 0    | 2/14     |
|               | 4194(學習型)                       | 2714 | 0  | 0 | 54 | 0 | 2768 | 2714     |
|               | 資訊安全管理                          | 2714 | 0  | 0 | 0  | 0 | 0    | 2714     |
|               | a002(勞動型D)                      | 720  | 26 | 0 | 14 | 3 | 763  | 712      |
|               | 其他2 720 8 0 0 0 0               |      |    |   |    |   |      | 112      |
| 3 呈核          |                                 |      |    |   |    |   |      |          |

#### TA月費呈核-單位主管簽核1/2

| ſ | TA月費資訊 TA月費呈核 線主持人審核 主管權限授權                                        |         |     |          |    |                 |          |        |        |     |        |  |  |  |
|---|--------------------------------------------------------------------|---------|-----|----------|----|-----------------|----------|--------|--------|-----|--------|--|--|--|
| 系 | 系所名稱: 0 學系 ▼ 類型: 全部 ▼ 選擇                                           |         |     |          |    |                 |          |        |        |     |        |  |  |  |
| Г | -學期:1041                                                           |         |     |          |    |                 |          |        |        | 1   |        |  |  |  |
|   | 呈核筆數:83                                                            |         |     |          |    |                 |          |        |        |     |        |  |  |  |
|   | 機關負擔/個人負擔                                                          |         |     |          |    |                 |          |        |        |     |        |  |  |  |
|   | <b>學號/</b> 月份                                                      | 勞保<br>費 | 健保費 | 補充<br>保費 | 勞退 | 總價/<br>代扣<br>稅額 | 實領<br>金額 |        | 承辦人    |     | 開課單位主管 |  |  |  |
|   |                                                                    | 0       | 0   | 54       | 0  | 2768            | 2714     | 20     |        | -04 |        |  |  |  |
|   |                                                                    | 0       | 0   | 0        | 0  | 0               | 2/14     | 20     | -04    |     |        |  |  |  |
|   |                                                                    | 0       | 0   | 54       | 0  | 2768            | 2714     | 20     | 20     | 04  |        |  |  |  |
|   |                                                                    | 0       | 0   | 0        | 0  | 0               | 2714     | 20     |        | -04 |        |  |  |  |
|   | r.                                                                 | 26      | 0   | 14       | 3  | 763             | 712 2    | 712 20 | 712 20 | 20  | 20 .04 |  |  |  |
|   |                                                                    | 8       | 0   | 0        | 0  | 0               | /12      | 20     |        | -04 |        |  |  |  |
|   | 1. 點選「總主持人審核」     核章       2. 確認系所名稱,點選「選擇」       3. 點選最後一頁右下角「核章」 |         |     |          |    |                 |          |        |        |     |        |  |  |  |

#### TA月費呈核-單位主管簽核2/2

| 學系 ▼ 機關負擔 健保<br>費                   | 類型: 4<br>/個人負擔                                            | 全部 →<br>總價/                                                                                                    | 選擇                                                                                                    |                                                                                                    | 呈核筆數:83                                                                                                    |  |  |  |
|-------------------------------------|-----------------------------------------------------------|----------------------------------------------------------------------------------------------------|----------------------------------------------------------------------------------------------------|----------------------------------------------------------------------------------------------------|----------------------------------------------------------------------------------------------------|--|--|--|
| 機關負擔健保費保                            | /個人負擔                                                     | ·<br>總價/                                                                                                    | 實領                                                                                                    |                                                                                                    | 呈核筆數:83                                                                                                    |  |  |  |
| 機關負擔<br>健保 補<br>費 保                 | /個人負擔                                                     | 總價/                                                                                                    | 會領                                                                                                    |                                                                                                    | 呈核筆數:83                                                                                                    |  |  |  |
| 機關負擔<br>健保 補<br>費 保                 | /個人負擔                                                     | ·<br>總價/                                                                                                    | 會領                                                                                                    |                                                                                                    |                                                                                                    |  |  |  |
| 健保 補 保                              | 充 勞退                                                      | 總價/                                                                                                    | 會領                                                                                                    |                                                                                                    |                                                                                                    |  |  |  |
|                                     |                                                           | 代扣<br>  税額                                                                                                    | 金額                                                                                                    | 承辦人                                                                                                    | 開課單位主管                                                                                                    |  |  |  |
| 0 5                                 | 64 0                                                      | 2768                                                                                                    | 2714                                                                                                    | 2015-11-04<br>02:53                                                                                                    | 2015 11 06                                                                                                    |  |  |  |
| 0 (                                 | 0 0                                                       | 0                                                                                                    | 2/14                                                                                                    |                                                                                                    | 04:03                                                                                                    |  |  |  |
| 0 5                                 | 64 0                                                      | 2768                                                                                                    | 2714                                                                                                    | 2015 11 04                                                                                                    | 2015 11 06                                                                                                    |  |  |  |
| 0 (                                 | 0 0                                                       | 0                                                                                                    | 2714                                                                                                    | 02:53                                                                                                    | 04:03                                                                                                    |  |  |  |
| 0 1                                 | 4 3                                                       | 763                                                                                                    | 710                                                                                                    | 2015 11 04                                                                                                    | 2015 11 06                                                                                                    |  |  |  |
| 0 (                                 | 0 0                                                       | 0                                                                                                    | /12                                                                                                    | 02:53                                                                                                    | 04:03                                                                                                    |  |  |  |
| →「承辦人」欄位有顯示呈核日期<br>→「開課單位主管」有顯示核章日期 |                                                           |                                                                                                    |                                                                                                    |                                                                                                    |                                                                                                    |  |  |  |
|                                     | 0<br>5<br>0<br>5<br>0<br>1<br>0<br>1<br>人」欄<br>單位主<br>有核雪 | 0       54       0         0       0       0         0       54       0         0       54       0         0       54       0         0       0       0         0       14       3         0       0       0         人」欄位有濕       0         単位主管」       4         有核章・系所 | 0       54       0       2768         0       0       0       0         0       54       0       2768         0       54       0       2768         0       54       0       2768         0       0       0       0         0       14       3       763         0       0       0       0         人」欄位有顯示呈       0       0         単位主管」       有顯示         有核章・< | 0       54       0       2768       2714         0       0       0       0       2768       2714         0       54       0       2768       2714         0       54       0       2768       2714         0       0       0       0       2714         0       0       0       0       2714         0       0       0       0       2714         0       0       0       0       2714         0       0       0       0       712         人」欄位有顯示呈核日期       712       712         人」欄位有顯示呈核目期       第       7         算位主管」       7       7         有核章・< | 0       54       0       2768       2714       2015-11-04         0       0       0       0       2768       2714       2015-11-04         0       54       0       2768       2714       2015-11-04       02:53         0       54       0       2768       2714       2015-11-04       02:53         0       14       3       763       712       2015-11-04       02:53         0       14       3       763       712       2015-11-04       02:53         人       欄位有顯示呈核日期       2015-11-04       02:53       02:53       02:53         人                方                人                 人                  人 |  |  |  |

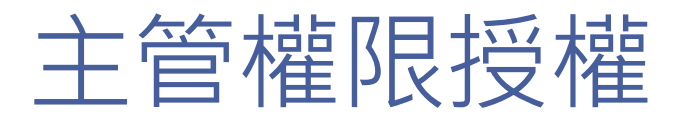

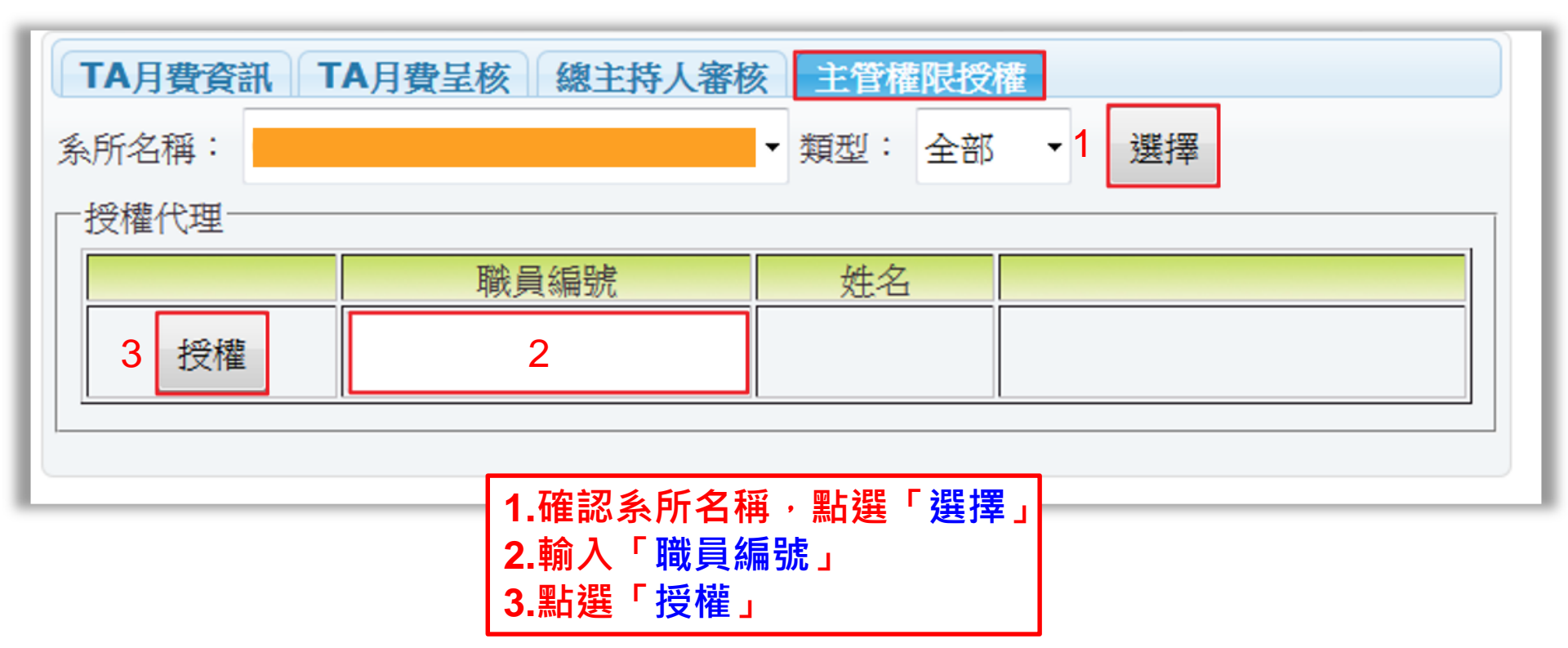

#### 主管取消授權

| TA月費資訊  | 「A月費呈核」總主持人審核 | <b>亥</b> 主管権限援 | 2權      |
|---------|---------------|----------------|---------|
| 系所名稱: 0 | 研究所           | ▼ 類型: 全部       | 阝 ▼1 選擇 |
| 授權代理    |               |                |         |
|         | 職員編號          | 姓名             |         |
| 已授權     |               |                | 2 取消授權  |
| 授權      |               |                |         |
|         |               |                |         |

1. 確認系所名稱,點擊「選擇」 2. 點選「取消授權」